## NaViset Administrator 2 使用事例

決まった時刻に 入力端子設定を 元の設定に戻す

#### 概要

前日の運用中に入力端子切り替えを行った際、当日の 営業後や翌日始業前などの決まった時刻にデフォルト 設定に戻るように設定します。

対象モデル

- 当社製パブリックディスプレイ
- 当社製プロジェクター

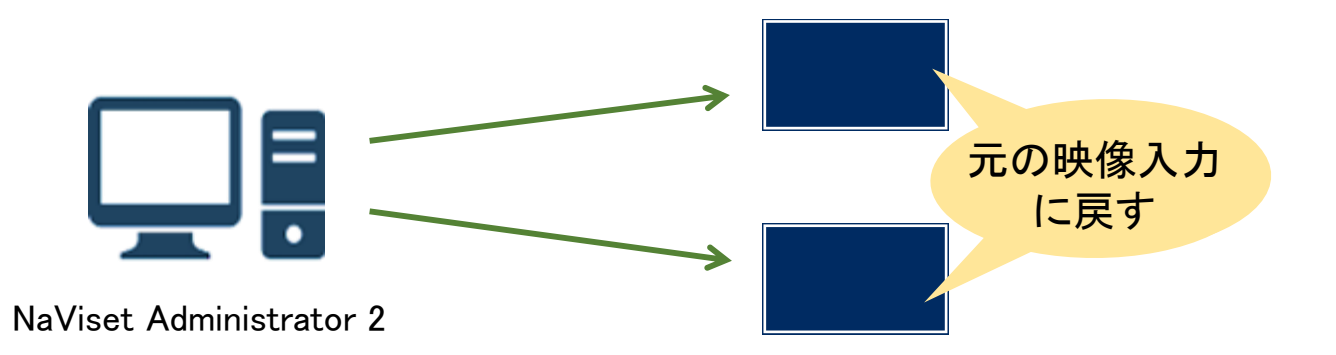

#### 1. 基本情報設定

(1) ツールバーの「新しいタスク」ボタンをクリック して新規のタスクを作成します。

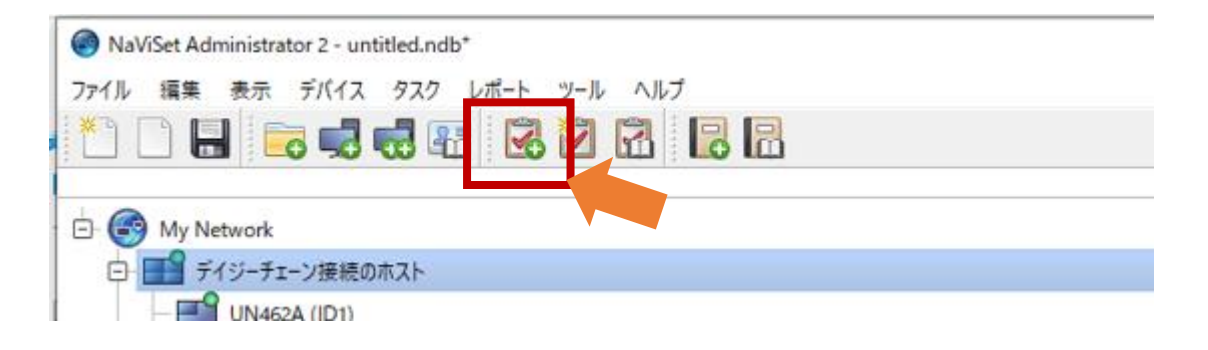

#### (2)「名前」と「説明」を入力します。

### (3) 「タスクの種類」で「コマンド」を選択します。

| 新しいタスク - 映像入力のデフォルト ×                                                                                                    |
|----------------------------------------------------------------------------------------------------|
| 設定 デパイフ コフンボ 海和 フケジュール サフロ                                                                                                    |
|                                                                                                    |
|                                                                                                    |
| 名前: 映像入力のデフォルト (2)                                                                                                    |
| 説明: 映像入力の設定をデフォルトの入力端子に戻す                                                                                                    |
| <b>クフカの通常</b>                                                                                                    |
| אנקב ו                                                                                                    |
| <ul> <li>1つまたは複数のアハイスの設定を変更します。</li> <li>条件付き<br/>状態の変更や条件違反を通知する設定を行い、デバイスを監視します。</li> <li>情報取得<br/>選択されたデバイスのパラメータをリアルタイムで監視します。</li> </ul> |
| <ul> <li>ボーリング間隔と総実行時間</li> <li>● ボーリング間隔: 5 → 分 × 期間: 5 → 日 × □ 制限時間なし</li> <li>○ 1回のみポーリング</li> </ul>                                       |
| OK キャンセル                                                                                                    |

- 2. 対象機器の選択
  - (4) 「デバイス」タブをクリックします。

(5)対象となる機器を選択します。

| B #U/922-: (4)                                                                                                    | ×     |
|----------------------------------------------------------------------------------------------------|-------|
| 設定 <u>デバイス</u> <u>S-VF</u> <u>ディスプレイスカジュール IPUモート 適加 スカジュール サマリ</u><br>デバイス<br>▼ ○ ② My Network<br>○ ③ ME431 - 12000439NU<br>○ ③ P754Q - 85000007NU<br>○ ③ 形実 1 |       |
| モデルを選択         ✓                                                                                                    |       |
| OK                                                                                                    | キャンセル |

- 3. デフォルトの入力端子の設定
  - (6) 「IRリモート」タブをクリックします。
  - (7)「パワーオン」ボタンをクリックして、キューに「パワーオン」を追加します。
  - (8) ③「1秒待ってください」ボタンを10回クリック して、コマンドのリストに追加します。
  - (9)コマンド欄の「ビデオ入力」からデフォルト入力と する入力端子をクリックます。

| 2 9スクのプロパティー (6)                                                                                                    | ×    |
|----------------------------------------------------------------------------------------------------|------|
| 設定 デバイス コマンド IRリモート 見知 スケジュール サマリ                                                                                                    |      |
| Rリモートの種類: プロジェクター リモコン ▼                                                                                                    |      |
| +2-<br>「フーオン へ ※ プロジェクター リモニン                                                                                                    | 1    |
| 1秒待う          →         →         →                                                                                                    |      |
| 1校待つ     ①     ○     ○     ○     ○     ○     ○     ○     ○     ○     ○     ○     ○     ○     ○     ○     ○     ○     ○     ○     ○     ○     ○     ○     ○     ○     ○     ○     ○     ○     ○     ○     ○     ○     ○     ○     ○     ○     ○     ○     ○     ○     ○     ○     ○     ○     ○     ○     ○     ○     ○     ○     ○     ○     ○     ○     ○     ○     ○     ○     ○     ○     ○     ○     ○     ○     ○     ○     ○     ○     ○     ○     ○     ○     ○     ○     ○     ○     ○     ○     ○     ○     ○     ○     ○     ○     ○     ○     ○     ○     ○     ○     ○     ○     ○     ○     ○     ○     ○     ○     ○     ○     ○     ○     ○     ○     ○     ○     ○     ○     ○     ○     ○     ○     ○     ○     ○     ○     ○     ○     ○     ○     ○     ○     ○     ○     ○     ○     ○     ○     ○     ○     ○     ○ <t< td=""><td></td></t<> |      |
| 1秒钟2<br>1秒钟2<br>1秒钟2<br>1秒钟2<br>1秒钟2<br>1秒钟2                                                                                                    |      |
|                                                                                                    |      |
|                                                                                                    | J    |
| OK ++>>t                                                                                                    | 2.16 |

- 4. スケジュールの設定
  - (10)「スケジュール」タブをクリックします。
  - (11)「実行オプション」として「スケジュール」を 選択します。
  - (12)「実行スケジュール」で、デフォルト設定に戻す
     時刻・曜日を選択します。
     (営業開始時刻前、営業終了後など)

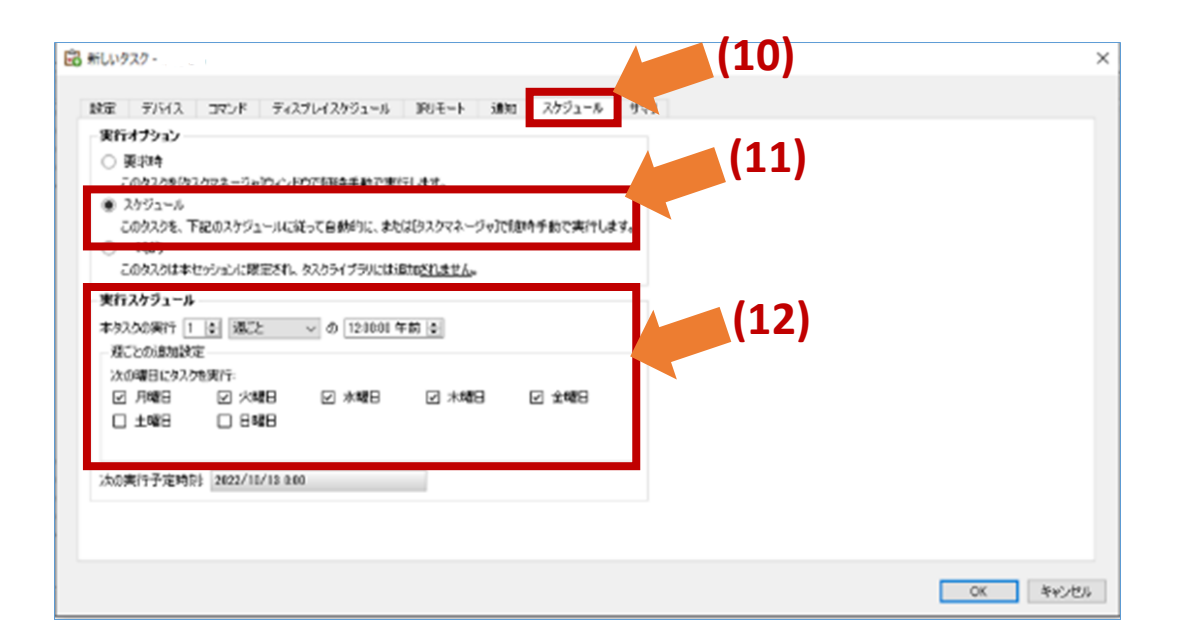

4. 設定したスケジュールの確認

# (13)「サマリ」タブでタスクの設定を確認し、「OK」をクリックします。

| <b>6</b> | 所しいタスク - 映像入力のデフォル | ٠<br>•                                       | $\times$ |
|----------|--------------------|----------------------------------------------|----------|
|          | 設定 デバイス 二          | コマンド 通知 スケジュール サマリ                           |          |
|          | タスクサマリ             |                                              |          |
|          | 名前                 | 映像入力のデフォルト                                   | ^        |
|          | 説明                 | 映像入力の設定をデフォルトの入力端子に戻す                        |          |
|          | タスクの種類             | אַעדר                                        |          |
|          | デバイス数              | 1                                            |          |
|          | デバイス               |                                              |          |
|          | スクリプト              |                                              |          |
|          | ディスプレイスケジュール       |                                              |          |
|          | IRUE-F             |                                              |          |
|          | 通知                 |                                              |          |
|          | スケジュール             | スケジュールの時に実行: 週ごと, 日月, 火, 水, 木, 金の07:00:00 午前 |          |
|          | 次回実行時刻             | 2022/11/07 7:00                              |          |
|          | 接続リトライ回数           | 2 (15秒待つ.)                                   |          |
|          |                    |                                              |          |
|          |                    |                                              |          |
|          |                    |                                              |          |
|          |                    |                                              | Э        |
|          |                    |                                              |          |
|          |                    | ОК <b>キ</b> ャン                               | セル       |